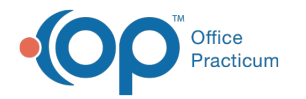

## **Bibliographic Citation**

Last Modified on 07/28/2021 10:00 am EDT

Version 14.19

## Path: Clinical tab > Care Plans

## About

As part of the definition of your Care Plan, there is a place for a citation. Established Care Plans will include a citation. In creating new or editing what is existing, we recommend that you update the citation as necessary.

**Note**: The Bibliographic Citation is not required to save and utilize a Care Plan.

- 1. Open the Manage Care Plans Window by following the path above.
- 2. In the Definition section of the window, locate the line for Bibliographic Citation.
- 3. Click into the respective fields and type or use the drop-downs to edit, as necessary:
  - Bibliographic Citation
  - Developed by
  - Funding Source
  - URL
  - Released
  - Revised
  - Created on: the date the Care Plan was created will populate this field, click the drop-down to choose a different date.
  - by: the user creating the Care Plan will populate this field, click the drop-down to select a different staff member.
  - Updated: the date will populate each time the Care Plan has been changed, click the drop-down to select a different date.
  - by: the used editing the Care Plan will populate this field, click the drop-down to select a different staff member.

| Definition                    |                       |                                                                   |                  |  |  |
|-------------------------------|-----------------------|-------------------------------------------------------------------|------------------|--|--|
| Purpose                       |                       | Protocol for Bright Futures version 3 preventive care periodicity |                  |  |  |
| Patient goal statement SNOMED |                       |                                                                   |                  |  |  |
| Active                        | as of                 | ⊻                                                                 | 12/10/2013       |  |  |
| Auto-enroll                   | Contrary valid (days) |                                                                   |                  |  |  |
| View privacy                  | Enroll privacy        | Any staff member                                                  | Any staff member |  |  |
| Bibliographic citation        |                       | AAP Bright Futures version 3                                      |                  |  |  |
| Developed by                  |                       | American Academy of Pediatrics                                    |                  |  |  |
| Funding source                |                       | Health Resources and Services Administration                      |                  |  |  |
| URL                           |                       | http://brightfutures.eep.org/                                     |                  |  |  |
| Released                      | Revised               | 1/1/2005                                                          |                  |  |  |
| Created on                    | by                    | 12/10/2013 12:02:54 PM                                            | Administrator    |  |  |
| Updated                       | bγ                    | 4/21/2014 3:03:34 PM                                              | Greg Anderson    |  |  |

Version 14.10

As part of the definition of your Care Plan, there is a place for a citation. Established Care Plans will include a citation. In creating new or editing what is existing, we recommend that you update the citation as necessary.

1 Note: The Bibliographic Citation is not required to save and utilize a Care Plan.

- 1. Open the Manage Care Plans Window.
- 2. Under the Definition, locate the line for Bibliographic Citation.
- 3. Update the respective fields as necessary, including but not limited to:
  - Bibliographic Citation: type to add or edit
  - Developed by: type to add or edit

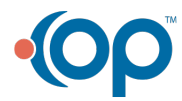

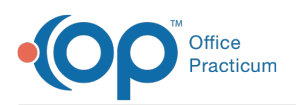

- Funding Source: type to add or edit
- URL: type to add or edit
- Released: dropdown to select a date
- Revised: dropdown to select a date
- Created on: date the Care Plan was created will populate this field, click the dropdown to choose a different date
- by: the user creating the Care Plan will populate this field, click the dropdown to select a different staff member
- Updated: the date will populate each time the Care Plan has been changed, click the dropdown to select a different date
- by: the used editing the Care Plan will populate this field, click the dropdown to select a different staff member

| Definition                    |                       |                                                                   |                  |  |  |
|-------------------------------|-----------------------|-------------------------------------------------------------------|------------------|--|--|
| Purpose                       |                       | Protocol for Bright Futures version 3 preventive care periodicity |                  |  |  |
| Patient goal statement SNOMED |                       |                                                                   |                  |  |  |
| Active                        | as of                 | ✓                                                                 | 12/10/2013       |  |  |
| Auto-enroll                   | Contrary valid (days) |                                                                   |                  |  |  |
| View privacy                  | Enroll privacy        | Any staff member                                                  | Any staff member |  |  |
| Bibliographic citation        |                       | AAP Bright Futures version 3                                      |                  |  |  |
| Developed by                  |                       | American Academy of Pediatrica                                    |                  |  |  |
| Funding source                |                       | Health Resources and Services Administration                      |                  |  |  |
| URL                           |                       | http://brightfutures.eep.org/                                     |                  |  |  |
| Released                      | Revised               | 1/1/2005                                                          |                  |  |  |
| Created on                    | by                    | 12/10/2013 12:02:54 PM                                            | Administrator    |  |  |
| Updated                       | bγ                    | 4/21/2014 3:03:34 PM                                              | Greg Anderson    |  |  |

Manage Care Plans Global: Definition

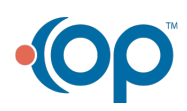